## **TIE** TARJETA DE IDENTIDAD DE EXTRANJEROS

UNIVERSUUAU

En este folleto encontrarás todos los procedimientos y documentos que necesitarás para registrarte en la Oficina Central de Registro para Extranjeros.

¿Quién necesita estar solicitar la TIE?

Los ciudadanos y ciudadanas extranjeros que no formen parte de un Estado miembro de la Unión Europea (UE), del Espacio Económico Europeo (EEE) o de Suiza y quieran residir en España por un periodo superior a seis meses.

- Es obligatorio para todas las personas extranjeras a quienes se les haya expedido un visado o una autorización para permanecer en España por un periodo superior a seis meses o para quienes hayan obtenido la residencia de larga duración.

- Este documento es el que acredita su permanencia legal en el país y debe conservarse en vigor. Si no se tiene, y aunque se disponga de visado, puede significar una sanción.

- Dispones de un máximo de 30 días después de entrar en la Unión Europea para solicitar una cita.

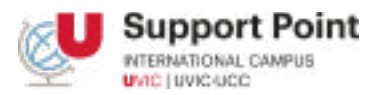

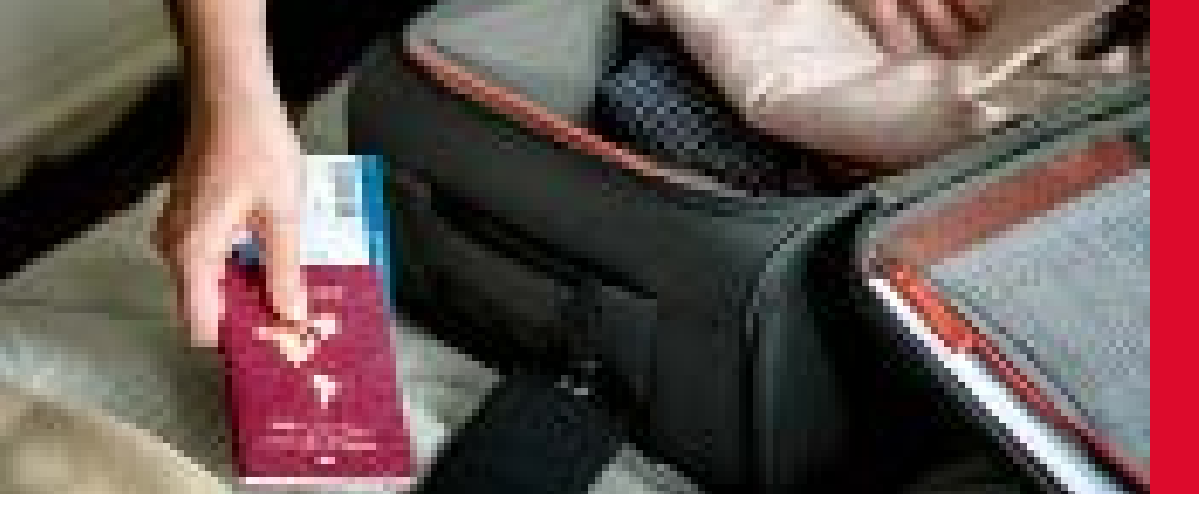

## **PASOS A SEGUIR**

- 1. Concertar cita previa en la Policía
- 2. Empadronarse
- 3. Rellenar el formulario de solicitud (EX-17)
- 4. Realizar el pago de la tasa

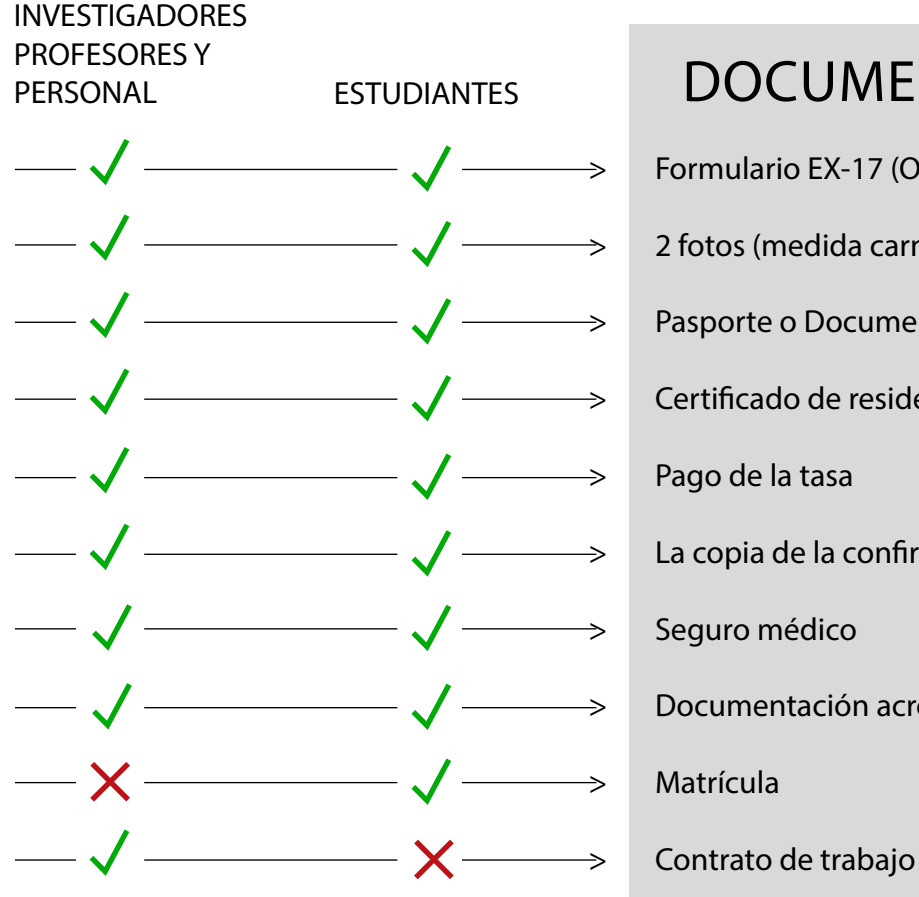

## **DOCUMENTOS NECESARIOS**

Formulario EX-17 (Original + copia)

2 fotos (medida carnet)

Pasporte o Documento de identidad (original + copia)

Certificado de residencia - Empadronamiento

Pago de la tasa

La copia de la confirmación de la cita (imprímala después de concertar la cita previa)

Seguro médico

Documentación acreditativa de disponer de medios económicos

Matrícula

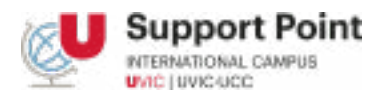

# CONCERTAR CITA PREVIA EN LA POLICÍA

### SOLICITA AQUÍ LA CITA PREVIA

Buscar "Toma de huellas" en Google o buscador similar

## INTERNET CITA PREVIA

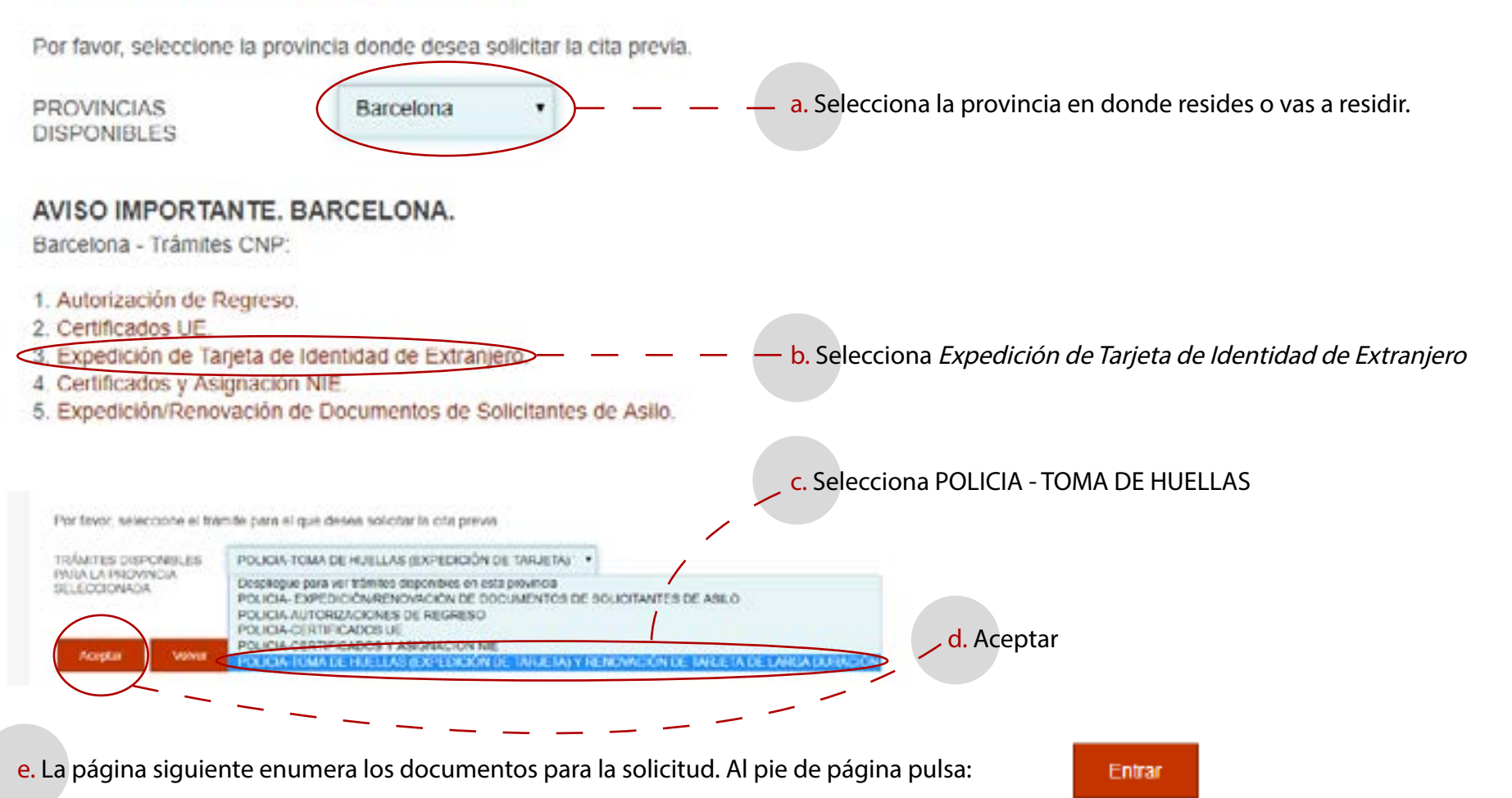

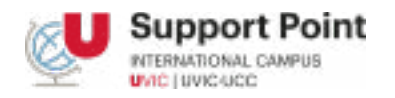

# CONCERTAR CITA PREVIA EN LA POLICÍA

### INTERNET CITA PREVIA

POLICIA-TOMA DE HUELLAS (EXPEDICIÓN DE TARJETA) Y RENOVACIÓN DE TARJETA DE LARGA DURACIÓN

#### Identidad del usuario de cita

A continuación puede seleccionar cualquiera de las siguientes opciones

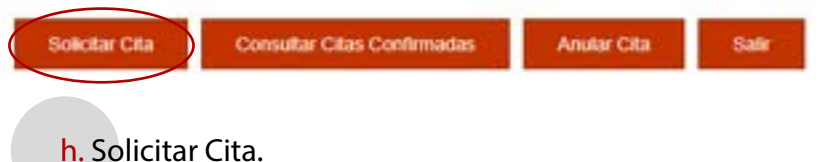

También puedes consultar citas confirmadas o anularlas.

i. Elije una de las oficinas que aparecen en la lista. Seleccione la fecha y hora de la cita.

j. Imprime el comprobante de la cita.

(La oficina en Vic se encuentra en

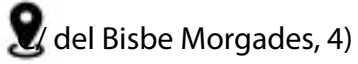

#### Información

En este momento no hay citas disponibles.

En breve, la Oficina pondrá a su disposición nuevas citas.

Cod. Oper.: D12A85727C6266E702D2A4CAA3758278mol1

Si aparece este mensaje, es porque no hay citas disponibles. Debes intentarlo de nuevo. Te recomendamos conectarte los lunes a las 05:00h AM.

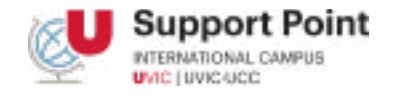

#### f. Rellena los campos con la información requerida.

#### INTERNET CITA PREVIA

POLICIA-TOMA DE HUELLAS (EXPEDICIÓN DE TARJETA) Y RENOVACIÓN DE TARJETA DE LARGA DURACIÓN

#### INTRODUZCA LOS DATOS DEL SOLICITANTE DE LA CITA

| Tipo de documento                                                         | # NIE      | © D.N.I.     | Ø PASAPORTE               |
|---------------------------------------------------------------------------|------------|--------------|---------------------------|
| 7N.1.E.<br>Campo obligatorio                                              |            |              |                           |
| "Nombro y apolitidos.<br>Campo obligatorio                                |            |              |                           |
| Tiels de nacionalided<br>Campo obligatorio                                | Selecciona | IF           | ٠                         |
| Fecha de Caducidad de su<br>tarjeta actual                                |            | (odim        | 17/8888)                  |
| "For favor, valide el Capicha<br>para poder continuar<br>Campo oblgatorio | - NO       | soy an robot | NOTION<br>Header Contrast |
| Aceptar Volver                                                            |            |              |                           |
| <mark>g</mark> . Acepta                                                   |            |              |                           |

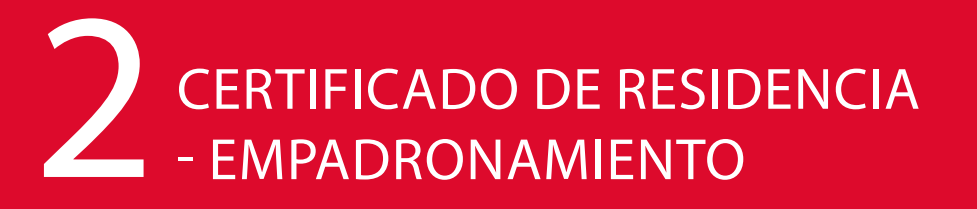

## DOCUMENTOS NECESARIOS

> Documento de identidad (Pasaporte)

> Contrato de alquiler

Dirección:

Oficina Municipal d'Acollida Edifici del Sucre C. de la Llotja, 1, 2nd floor (side entrance) tel. 937027282

Horario:

De lunes a viernes: 10.00h-13.00h De lunes a jueves: 16.00h-18.00h (excepto las vacaciones públicas y el período comprendido entre el 4 de junio y el 20 de septiembre)

Para éste tramite es necesario programar una cita previa a través de correo electrónico <u>oficinaacollida@vic.cat</u>

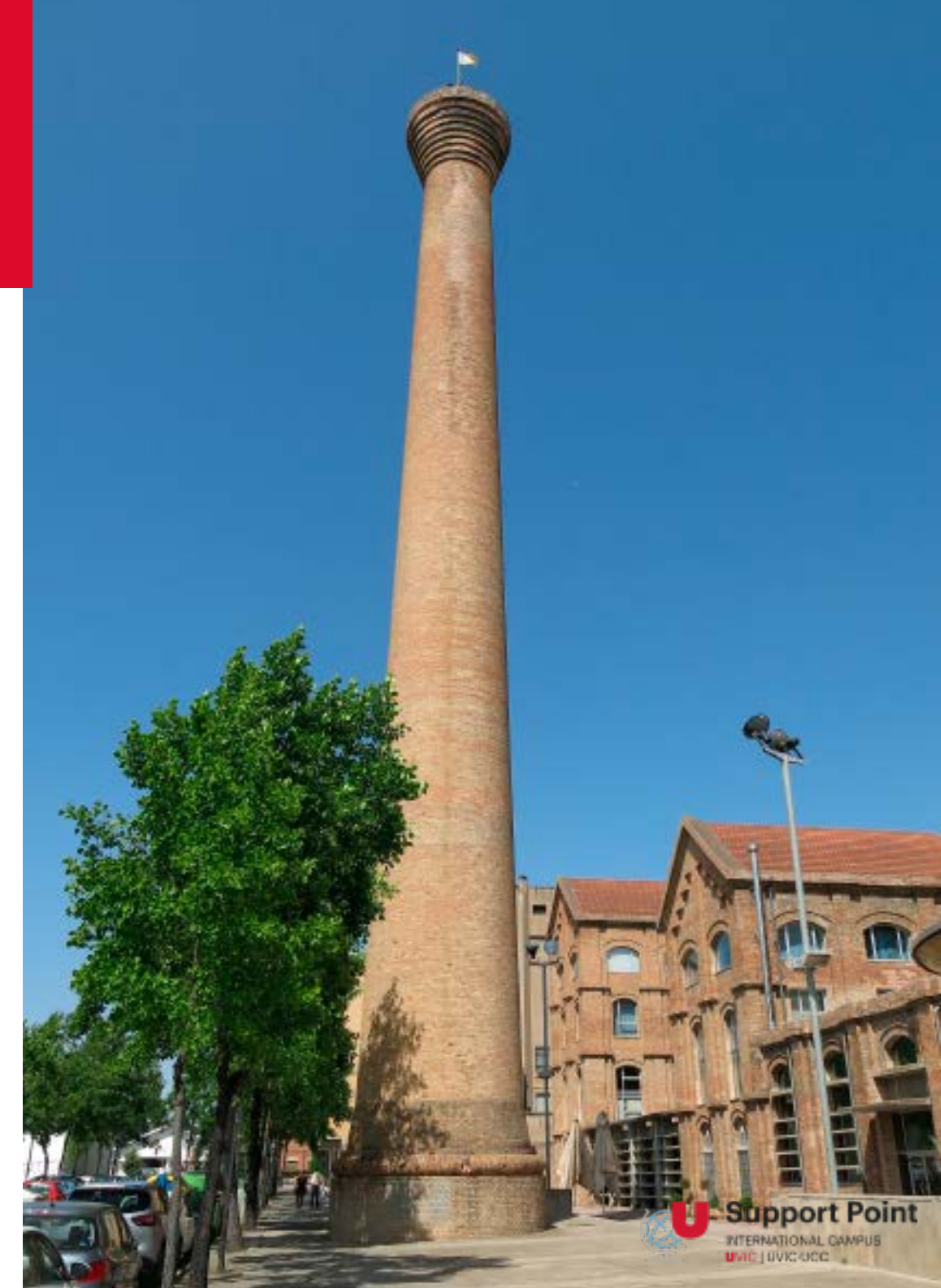

# 3 RELLENAR EL FORMULARIO DE SOLICITUD EX-17

### DESCARGA AQUÍ EL FORMULARIO

EX-17 Solicitud de Tarjeta de Identidad de Extranjero (TIE)

https://inclusion.seg-social.es/documents/410169/2156469/17-Formulario\_TIE.pdf

a. Completa el formulario con tus datos personales EX-17 Solicitud de Tarjeta de Identidad Espacios para salice de Extranjero (TIE) de registro (LO 4/2000 y RD 557/2011) 1) DATOS DEL EXTRANJERO/A PASAPORTE NIE. 1er Apellido 2º Apellido Nombre Sexo/ Lugar Pais Fecha de nacimiento<sup>[2]</sup> b. Rellena ésta parte solo si dispones de un Estado civil<sup>(3)</sup> Nacionalidad representante legal en España Nombre del padre Nombre de la madre Domicilio en España N Piso Localidad C.P. Provincia Teléfono móvil c. Haga clic en las casillas marcadas tal y como se DNI/NIE/PAS Titulo<sup>(4)</sup> Representante legal, en su caso muestra a continuación 4.1. TIPO DE DOCUMENTO (art. 210) d. Firma, añade la fecha e imprime el documento TARJETA INICIAL RENOVACIÓN DE TARJETA FIRMA DEL SOLICITANTE ( o representante legal, en su caso) 4.2. SITUACIÓN EN ESPAÑA

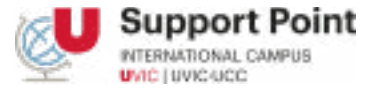

ZEstancia por estudios, investigación-formación, intercambio, prácticas o voluntariado

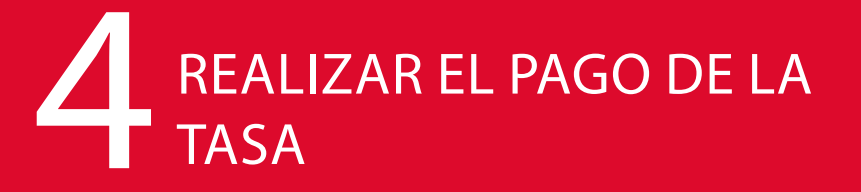

### ENLACE AL FORMULARIO

#### https://sede.policia.gob.es/Tasa790\_012/ImpresoRellenar

| a. Completa el formulario con tus datos |  |
|-----------------------------------------|--|
| personales.                             |  |

| N.I.F./N.I.F. (*)                                                         |                             |           | Apellidos y nombre o razón social (*) |                   |      |        |          |  |
|---------------------------------------------------------------------------|-----------------------------|-----------|---------------------------------------|-------------------|------|--------|----------|--|
| Consigne su NFL NE, pasaporte otulo de viaje o occamento análogo que acre |                             |           | Apellidos y nombre o fazón social     |                   |      |        |          |  |
| Damicilla                                                                 |                             |           |                                       |                   |      |        |          |  |
| Tipo de vía (*)                                                           | Nombre de la via pública(*) |           | Núm. (*)                              | Escalera          | Piso | Puerta | Teléfono |  |
| calle / plaza / travesi                                                   | Nombre de la via publica.   |           | NOM                                   | 11111             | FIDE | Puers  | Telefono |  |
| Municipio (*) Provincia (*                                                |                             | 3         |                                       | Cédigo #estal (*) |      |        |          |  |
| Municipio                                                                 |                             | Provincia | Provinda                              |                   |      | lostal |          |  |

#### b. Selecciona:

| Tramitación de autorización de residencia y trabajo de víctimas de la trata de seres humanos.                                       | 0                            |
|----------------------------------------------------------------------------------------------------|------------------------------|
| Tarjetas de identidad de extranjeros (TIE) y certificados de registro de residentes comunitarios.                                   |                              |
| TIE que documenta la primera concesión de la autorización de residencia temporal, de estancia o para trabajadores transfronterizos. |                              |
| .TIE que documenta la renovación de la autorización de residencia temporal o la prórroza de la estancia o de la autorización para   | 0                            |
|                                                                                                    |                              |
| c. Completa la sección final y selecciona pagar en efectivo. La mayoria de Forma de                                                 | pago (*)                     |
| bancos solo aceptan este metodo de pago.                                                                                            | tlvo 🔿 E.C. Adeudo en cuenta |
|                                                                                                    |                              |
| d. Selecciona Descarsar Impreso refensato ne el documento y llévelo a cualquier banco para pagar la tarifa                          | . Una vez pagado, obtendras  |

un recibo para entregarlo el día de la cita.

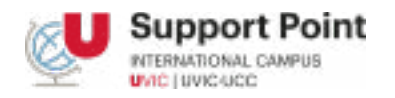